ООО Фирма «ИнфоКрипт»

# Vitamin с пакетом расширения функционала №1 Руководство администратора

11485466.72.21.12.155 90-01

## Содержание

| 1 | Вв       | едение                                                                                        | 4    |
|---|----------|-----------------------------------------------------------------------------------------------|------|
|   | 1.1      | Область применения                                                                            | 4    |
|   | 1.2      | Краткое описание возможностей системы                                                         | 4    |
| 2 | Ha       | значение и условия применения                                                                 | 5    |
|   | 2.1      | Назначение ПО «Vitamin с пакетом расширения функционала №1»                                   | 5    |
|   | 2.2      | Условия применения ПО «Vitamin с пакетом расширения функционала №1»                           | 5    |
|   | 2        | 2.2.1 Условия применения клиентской части ПО «Vitamin с пакетом расширения<br>функционала №1» | 5    |
|   | 2        | 2.2.2 Условия применения серверной части ПО «Vitamin с пакетом расширения функционала №1»     | 5    |
| 3 | Ус<br>фу | тановка программного обеспечения «Vitamin с пакетом расширения нкционала №1»                  | 7    |
|   | 3.1      | Удаление более ранних версий программы                                                        | 7    |
|   | 3.2      | Установка клиентской части ПО «Vitamin с пакетом расширения функционала №1»                   | 9    |
|   | 3.3      | Установка серверной части ПО «Vitamin с пакетом расширения функционала №1»                    | . 11 |
|   | 3.4      | Проверочные действия                                                                          | . 12 |

## Обозначения и сокращения

В настоящем документе используются следующие обозначения и сокращения:

| Обозначение | Описание                                     |
|-------------|----------------------------------------------|
| АРМ         | Автоматизированное рабочее место             |
| BAPM        | Виртуальное автоматизированное рабочее место |
| OC          | Операционная система                         |
| ПО          | Программное обеспечение                      |
| ТМ          | Touch Memory                                 |

## 1 Введение

### 1.1 Область применения

Настоящий документ содержит описание основных возможностей и процесса установки программного обеспечения «Vitamin с пакетом расширения функционала №1».

Документ предназначен для системного администратора.

## 1.2 Краткое описание возможностей системы

ПО «Vitamin с пакетом расширения функционала №1» обеспечивает:

- Построение защищенного виртуального канала с помощью ПО VMWare Horizon. Защита канала осуществляется средствами Бикрипт.
- Передачу по построенному защищенному виртуальному каналу ключевой информации, считанной с аутентифицирующего носителя Touch Memory (TM), подключённого к терминальному клиенту.
- Предоставление переданной ключевой информации запросившему его приложению.
- Поддержку многопользовательского режима для серверных ОС.
- Ведение журнала.

ПО «Vitamin с пакетом расширения функционала №1» предназначено для работы в автоматическом режиме. Вмешательство пользователя не требуется.

## 2 Назначение и условия применения

# 2.1 Назначение ПО «Vitamin с пакетом расширения функционала №1»

ПО «Vitamin с пакетом расширения функционала №1» предназначено для защищённой передачи с помощью ПО VMWare Horizon ключевой информации, считанной с аутентифицирующего носителя Touch Memory (TM) на клиентской рабочей станции, до сервера публикации автоматизированной системы или виртуального автоматизированного рабочего места (BAPM).

# 2.2 Условия применения ПО «Vitamin с пакетом расширения функционала №1»

# 2.2.1 Условия применения клиентской части ПО «Vitamin с пакетом расширения функционала №1»

Клиентская часть ПО «Vitamin с пакетом расширения функционала №1» устанавливается на компьютеры, удовлетворяющие следующим аппаратным и программным требованиям:

- К клиентской рабочей станции должно быть подключено устройство считывания аутентифицирующих носителей ТМ и установлен драйвер ТМ.
- Для хранения ключевой информации должны быть использованы аутентифицирующие носители Touch Memory (TM).
- Клиентская часть ПО Vitamin должна работать под управлением одной из следующих операционных систем:
  - Windows 7 (32 бит),
  - Windows 7 (64 бит),
  - Windows 10 (32 бит),
  - Windows 10 (64 бит).
- На клиентской рабочей станции должно быть установлено ПО VMWare Horizon Client.

# 2.2.2 Условия применения серверной части ПО «Vitamin с пакетом расширения функционала №1»

Серверная часть ПО «Vitamin с пакетом расширения функционала №1» устанавливается на компьютеры, удовлетворяющие следующим аппаратным и программным требованиям:

- Серверная часть ПО «Vitamin с пакетом расширения функционала №1» должна работать под управлением одной из следующих операционных

систем:

- Windows 7 (32 бит),
- Windows 7 (64 бит),
- Windows 10 (32 бит),
- Windows 10 (64 бит)
- Windows Server 2012 R2,
- Windows Server 2016,
- Windows Server 2019.
- На сервере публикации AC (или BAPM) должно быть установлено ПО VMWare Horizon Agent.

# 3 Установка программного обеспечения «Vitamin с пакетом расширения функционала №1»

Для установки ПО «Vitamin с пакетом расширения функционала №1» необходимо выполнить следующие действия:

- 1. Если на клиентской рабочей станции и (или) сервере установлены более ранние версии ПО Vitamin, удалить их и перезагрузить компьютер (см. раздел 3.1).
- 2. Установить клиентскую часть ПО Vitamin (см. раздел 3.2).
- 3. При необходимости установить серверную часть ПО Vitamin (см. раздел 3.3).
- 4. Выполнить проверочные действия (см. раздел 3.4).

## 3.1 Удаление более ранних версий программы

На клиентской рабочей станции и сервере необходимо выполнить следующие действия:

- 1. Удалить ПО Vitamin более ранней версии.
- 2. Перезагрузить компьютер.
- 3. Установить программу TestVitamin.exe.
- 4. Запустить программу TestVitamin.exe на клиентской рабочей станции.
- 5. При появлении соответствующего предложения (см. Рисунок 1) приложить ТМ к считывателю и нажать кнопку Да.

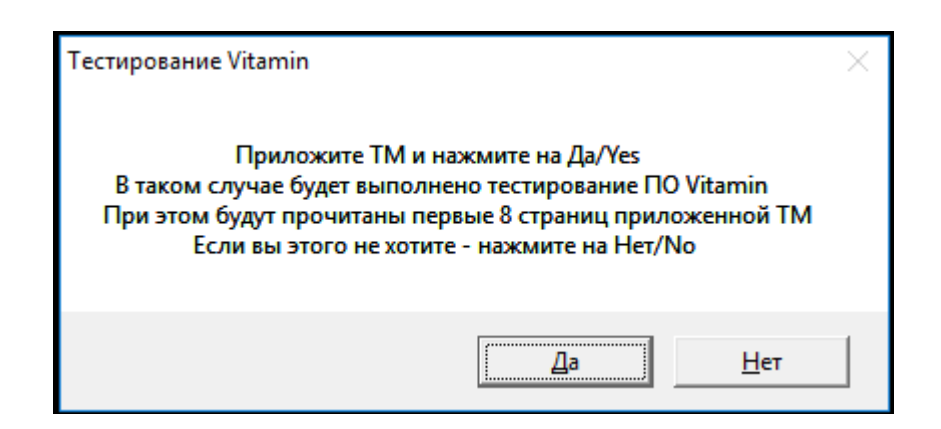

#### Рисунок 1 – Предложение приложить ТМ к считывателю

 Убедиться, что появилось сообщение об успешном прохождении теста (см. Рисунок 2).

```
Microsoft Windows EVersion 6.1.7601]
(с) Корпорация Майкрософт (Microsoft Corp.), 2009. Все права защищены.
C:\Users\alekseev>z:
Z:\>cd nikolaev
Z:\Nikolaev>TestVitamin
#01
#02
                       Ök
Ok
Ok
Страница
Страница
           #03
Страница
Страница #04
Страница #05
                       0k
                       \mathbf{0}\mathbf{k}
Страница #06
Страница #07
                       \mathbf{0}\mathbf{k}
                       \mathbf{0}\mathbf{k}
Тест прошел успешно — Vitamin работоспособен
Z:\Nikolaev>
```

#### Рисунок 2 – Сообщение об успешном прохождении теста

- 7. Запустить программу TestVitamin.exe на сервере (виртуальной машине).
- 8. При появлении соответствующего предложения (см. Рисунок 1) приложить ТМ к считывателю и нажать кнопку Да.
- 9. Убедиться, что появилось сообщение о невозможности открыть драйвер ТМ (см. Рисунок 3), т.е. что USB порт не "проброшен" на виртуальную машину.

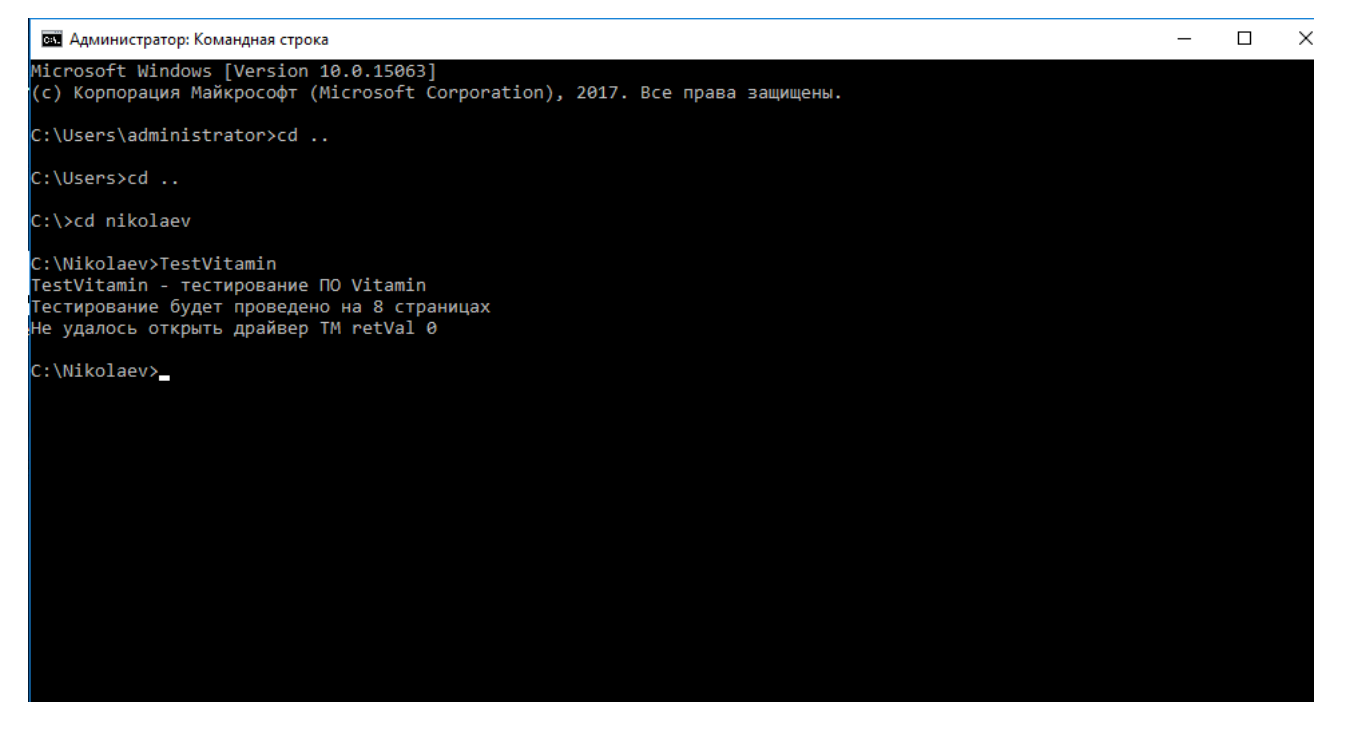

Рисунок 3 – Сообщение о невозможности открыть драйвер ТМ

# 3.2 Установка клиентской части ПО «Vitamin с пакетом расширения функционала №1»

Для того чтобы установить клиентскую часть ПО «Vitamin с пакетом расширения функционала №1» на клиентской рабочей станции, необходимо запустить приложение VitaminClient.msi.

В открывшемся окне приветствия мастера установки (см. Рисунок 4) следует нажать кнопку Next.

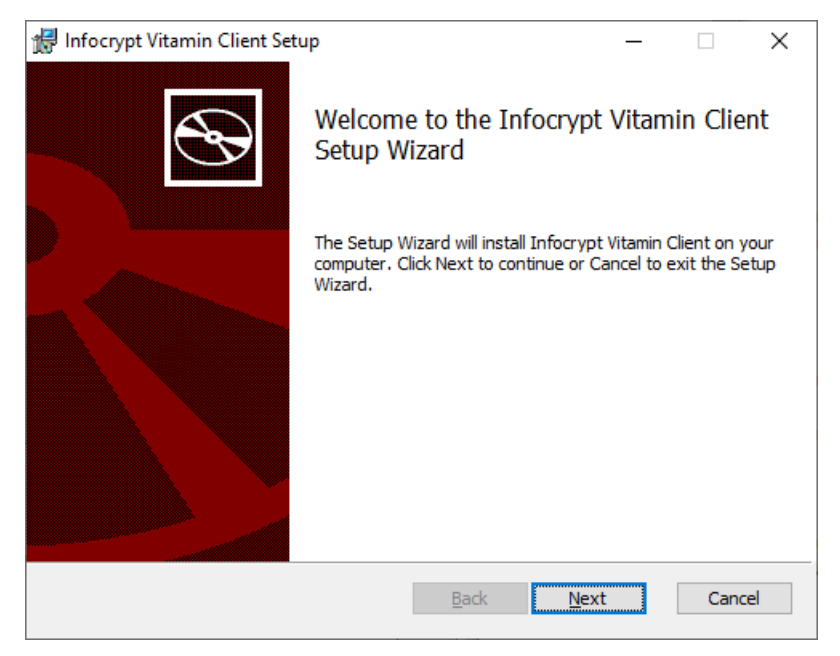

#### Рисунок 4 – Окно приветствия мастера установки

В открывшемся окне выбора компонентов для установки (см. Рисунок 5) следует нажать кнопку Next.

| 🛃 Infocrypt Vitamin               | Client Setup                  |     |                        | -                 | _      |          | $\times$ |
|-----------------------------------|-------------------------------|-----|------------------------|-------------------|--------|----------|----------|
| Custom Setup<br>Select the way yo | u want features to be install | ed. |                        |                   |        | C        | 8        |
| Click the icons in t              | he tree below to change the   | way | features v             | vill be insta     | alled. |          |          |
|                                   | tamin Horizon Client          |     | This feat<br>hard driv | ure require<br>e. | es 529 | ₩B on yo | pur      |
|                                   |                               |     |                        |                   |        | Browse   |          |
| Re <u>s</u> et                    | Disk <u>U</u> sage            |     | <u>B</u> ack           | <u>N</u> ext      | t      | Cano     | cel      |

#### Рисунок 5 – Окно выбора компонентов для установки

В открывшемся окне (см. Рисунок 6) с сообщением о готовности к установке клиентской части Vitamin следует нажать кнопку Install.

| 🕼 Infocrypt Vitamin Client Setup                                                                                                    | _        |     | ×    |
|----------------------------------------------------------------------------------------------------|----------|-----|------|
| Ready to install Infocrypt Vitamin Client                                                                                           |          |     | Ð    |
| Click Install to begin the installation. Click Back to review or change any installation settings. Click Cancel to exit the wizard. | / of you | r   |      |
|                                                                                                    |          |     |      |
|                                                                                                    |          |     |      |
| Back Install                                                                                                    |          | Car | ncel |

#### Рисунок 6 – Сообщение о готовности к установке клиентской части Vitamin

В открывшемся окне (см. Рисунок 7) с сообщением об успешной установке клиентской части Vitamin следует нажать кнопку Finish.

| 😥 Infocrypt Vitamin Client Setup — |                                                        | < |
|------------------------------------|--------------------------------------------------------|---|
| S                                  | Completed the Infocrypt Vitamin Client<br>Setup Wizard |   |
|                                    | Click the Finish button to exit the Setup Wizard.      |   |
|                                    |                                                        |   |
|                                    | Back Einish Cancel                                     |   |

#### Рисунок 7 – Сообщение об успешной установке клиентской части Vitamin

В результате успешной установки клиентской части ПО Vitamin на клиентской рабочей станции в %PROGRAMFILES% (%PROGRAMFILES(x86)% на 64-битных платформах) будет создана папка Infocrypt\VitaminClient, содержащая следующие файлы:

bicr\_adm64.dll и grn64.dll – файлы, обеспечивающие работу библиотеки Бикрипт. VitaminClient.dll – модуль, выполняющий прием данных от сервера.

# 3.3 Установка серверной части ПО «Vitamin с пакетом расширения функционала №1»

Для того чтобы установить серверную часть ПО «Vitamin с пакетом расширения функционала №1» сервере публикации АС (ВАРМ), необходимо запустить приложение VitaminSetup\_Horizon.msi.

В открывшемся окне приветствия мастера установки (см. Рисунок 8) нажмите кнопку Next.

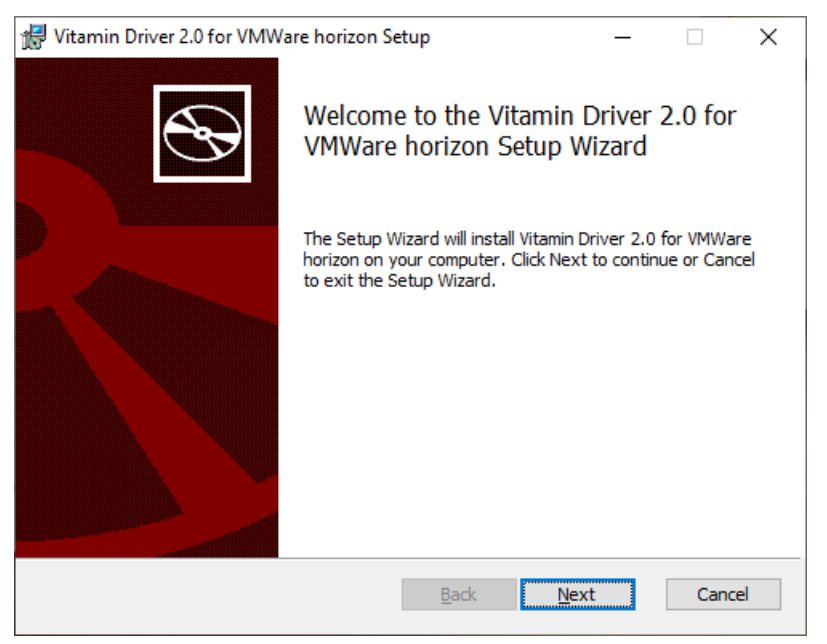

#### Рисунок 8 – Окно приветствия мастера установки

В открывшемся окне (см. Рисунок 9) с сообщением об успешной установке серверной части Vitamin следует нажать кнопку **Finish**.

| 👹 Vitamin Driver 2.0 for VMWare horizon Setup - 🗆 🗙 |                                               |                    |        |    |  |
|-----------------------------------------------------|-----------------------------------------------|--------------------|--------|----|--|
| Ś                                                   | Completed the Vitamin<br>VMWare horizon Setup | Driver 2<br>Wizard | .0 for |    |  |
|                                                     | Click the Finish button to exit the S         | etup Wizard        | I.     |    |  |
|                                                     |                                               |                    |        |    |  |
|                                                     | <u>B</u> ack <b>Fi</b>                        | nish               | Cance  | el |  |

#### Рисунок 9 – Сообщение об успешной установке серверной части Vitamin

После переустановки серверной части ПО «Vitamin с пакетом расширения функционала №1» может потребоваться переустановить клиентскую часть ПО «Vitamin с пакетом расширения функционала №1» на клиентских рабочих станциях.

#### 3.4 Проверочные действия

Для того чтобы проверить правильность установки ПО «Vitamin с пакетом расширения функционала №1», следует запустить программу TestVitamin.exe на сервере

(виртуальной машине).

В случае успешной установки на экране появится соответствующее сообщение (см.

Рисунок 10).

| 📾 Администратор: cmd                                                                                                    | _ | × |
|----------------------------------------------------------------------------------------------------|---|---|
| Microsoft Windows [Version 10.0.15063]<br>(с) Корпорация Майкрософт (Microsoft Corporation), 2017. Все права защищены.                                                                                                    |   |   |
| C:\Windows\System32>cd /                                                                                                    |   |   |
| C:\>cd nikolaev                                                                                                    |   |   |
| C:\Wikolaev>TestVitamin<br>TestVitamin - тестирование ПО Vitamin<br>Tестирование будет проведено на 8 страницах<br>TMDEV0 handler 27c<br>Страница #00 Ok<br>Страница #01 Ok<br>Страница #02 Ok<br>Страница #03 Ok<br>Страница #03 Ok<br>Страница #05 Ok<br>Страница #06 Ok<br>Страница #07 Ok<br>Тест прошел успешно - Vitamin работоспособен<br>C:\Wikolaev> |   |   |

Рисунок 10 – Сообщение об успешном прохождении теста

| №№<br>п/п | Дата | Описание изменения, основание для внесения<br>изменения | Автор |
|-----------|------|---------------------------------------------------------|-------|
| 1         |      |                                                         |       |
| 2         |      |                                                         |       |
| 3         |      |                                                         |       |

## Лист регистрации изменений